# htw saar

Studiengang Kommunikationsinformatik Prof. Dr.–Ing. Damian Weber Dipl.-Inf. Marion Bohr Sarah Theobald, M.Sc.

# Systemmanagement und Sicherheit

# 6. Übung

In dem vom Internet abgeschirmten Testnetz 172.16.0.0 sind virtuelle Maschinen play01.local bis play100.local eingerichtet, die vom Rechner isl-s-01 aus erreichbar sind. Jedem Team ist eine Maschine playnn zugeordnet.

Das root–Passwort und Ihre Zuordnung zur virtuellen Maschine erhalten Sie in Ihrer Übungsgruppe.

Loggen Sie sich als root auf dem Ihnen zugeordneten play-Rechner ein. Auf den play-Rechnern gibt es die Editoren ee, vi und nano, wobei ee der einfacher zu bedienende Editor sein könnte (die dort eingeblendete Hilfe verwendet das ∧-Symbol für die Strg-Taste).

Ihr Benutzername Nachdem in Datei der vm.conf von einem der Praktikumsbetreuer eingetragen erfolgt das wurde, Starten der virtuellen Maschine isl-s-01 von aus mittels play -s

Das Beenden der virtuellen Maschine erfolgt (innerhalb der VM) mittels

shutdown -p now

oder alternativ außerhalb der VM mittels

play -p

von isl-s-01 aus.

#### Aufgabe 1 (User–Accounts (1))

Legen Sie sich auf der play–Maschine einen eigenen persönlichen Login–Account an. Benutzen Sie hierfür Ihren Benutzernamen aus dem STL–Labor.

Siehe auch das FreeBSD-Handbook Users and Basic Account Management.

Setzen Sie für die folgende Aufgabe für joe Ihren Benutzernamen ein. Jedes Teammitglied soll dies für seinen Loginnamen durchführen.

Hier nun beispielhaft die Vorgehensweise für den Benutzer joe

- legen Sie eine neue Gruppe joe an,
- legen Sie einen neuen Benutzer joe an, dieser soll als Hauptgruppe die Gruppe joe haben; hierbei ist vipw zu benutzen
- geben Sie joe ein Homeverzeichnis und ein Passwort
- testen Sie den neuen Account mit Hilfe von su und id
- loggen Sie sich als joe von isl-s-01 aus auf dem play-Rechner ein
- schreiben Sie als joe ein C-Programm, das die numerische User-ID und den Inhalt der Umgebungsvariable PATH ausgibt.

Legen Sie einen weiteren Benutzer joex mit Hilfe des adduser Kommandos an.

Legen Sie einen weiteren Benutzer joey mit Hilfe des pw Kommandos an.

#### Aufgabe 2 (User–Accounts (2))

Legen Sie mit Hilfe des adduser-Kommandos (Option -f) und einem von Ihnen geschriebenen Skript 50 Benutzer an, die (wie joe in Aufgabe 1) nun

- joe01,...,joe50 heißen,
- Passwörter passjoe01,...,passjoe50 haben,
- Homeverzeichnisse /home/joe01,...,/home/joe50 besitzen
- als Login-Shell /bin/tcsh benutzen.

Bei dieser Aufgabe ist das jot Programm hilfreich. Siehe etwa das Ergebnis von

jot -w %02d 20 1 20

#### Aufgabe 3 (User–Accounts (3))

Erweitern Sie Ihr Skript aus Aufgabe 2, damit es sicherere Passwörter generiert.

Wenn Sie sicherere Passwörter generieren möchten, nutzen Sie

openssl rand -base64 6

#### Aufgabe 4 (at–Kommando)

Benutzen Sie als User joe01 das at-Kommando, um einen Befehl in der Zukunft ausführen zu lassen. Mit dem mailx Kommando können Sie die e-Mail lesen, die die Standardausgabe des ausgeführten Kommandos enthält.

### Aufgabe 5 (crontab–Kommando)

Benutzen Sie als User joe01 das crontab–Kommando, um einen Befehl periodisch ausführen zu lassen.

## Aufgabe 6 (limit/ulimit)

Diese Aufgabe kann auf dem play-Rechner oder dem isl-Rechner gelöst werden.

Mit Hilfe der Shell-Kommandos limit (aus der C-Shell) bzw. ulimit (aus der Bourne-Shell) können Prozesslimits gesetzt werden. Sie finden eine Beschreibung zu den Kommandos innerhalb der Manualpages zu csh und sh.

Setzen Sie ein Filesize–Limit, das Sie mutwillig mit dem **yes**–Kommando überschreiten wollen.

Setzen Sie ein CPU-Time–Limit, das Sie mutwillig mit einem eigenen C–Programm überschreiten wollen. Das C–Programm soll das SIGXCPU Signal abfangen und sich freiwillig beenden.

Setzen Sie die Limits mit beiden Programmen (limit und ulimit).

Zählen Sie die Anzahl Ihrer aktiven Prozesse mit Hilfe von ps und wc. Setzen Sie ein knapp darüber liegendes Limit für die maximale Anzahl an Prozessen, das Sie dann durch im Hintergrund zu startende Prozesse zu überschreiten versuchen.

Beachten Sie hierbei, dass

- root die maximale Anzahl von Prozessen beliebig überschreiten darf
- die Überschreitung dieses Limits in der /var/log/messages Datei protokolliert wird

## Aufgabe 7 (Service aktivieren (inetd/telnet))

Für dieses Aufgabe benötigen Sie den play-Rechner mit root-Zugang. Es empfiehlt sich, hierfür ein Terminalfenster offenzuhalten.

Auf dem play-Rechner mit root-Zugang ist der inetd Server installiert. Dies ist der Internet-Superserver, der Ports für konfigurierte Dienste öffnet und beim Eintreffen einer Client-Nachricht für den Aufruf des entsprechenden Protokollservers sorgt.

Sorgen Sie dafür, daß er beim Booten aufgerufen wird. Hierzu setzen Sie die Umgebungsvariable inetd\_enable in /etc/rc.conf.

Erzwingen Sie durch ein geeignetes shutdown–Kommando, daß die Maschine nach 1 Minute bootet. Überprüfen Sie danach, daß der inetd Server nach dem Booten läuft.

Editieren Sie die Datei /etc/inetd.conf derart, daß die Zeile für den Service telnet aktiv ist. Senden Sie dem inetd Server ein HUP-Signal, damit er seine Konfigurationsdatei erneut liest.

Überprüfen Sie mittels eines mittels netstat, daß der telnet-Port vorhanden ist.

Überprüfen Sie den telnet-Service mit einem Login-Vorgang mittels telnet von isl-s-01 (beachten Sie, daß ein root-Login via telnet nicht möglich ist).

Aktivieren Sie weitere Services

- daytime-Service
- FTP-Service
- talk-Service

und überprüfen Sie erst deren Lauffähigkeit erst mit netstat und danach deren Funktionalität mit einem geeigneten Client.